# 日本肺胞蛋白症患者会様 WEBサイト更新マニュアル

### INDEX

| ■ ログインと管理画面メニュー |       |
|-----------------|-------|
| 管理画面へのログイン      | 2     |
| 管理画面のメニュー       | 3     |
| ■ サイトの更新手順      | 4     |
| お知らせの更新         | 5 · 6 |
| 最近の活動の更新        | 7     |
| 固定ページの更新        | 8     |
| 更新した記事・ページのやり直し | 9     |
| ■ 編集メニュー        | 10    |
| 編集画面の機能 –投稿ページ  | 11    |
| リンクの追加          | 12    |
| 画像の追加           | 13    |

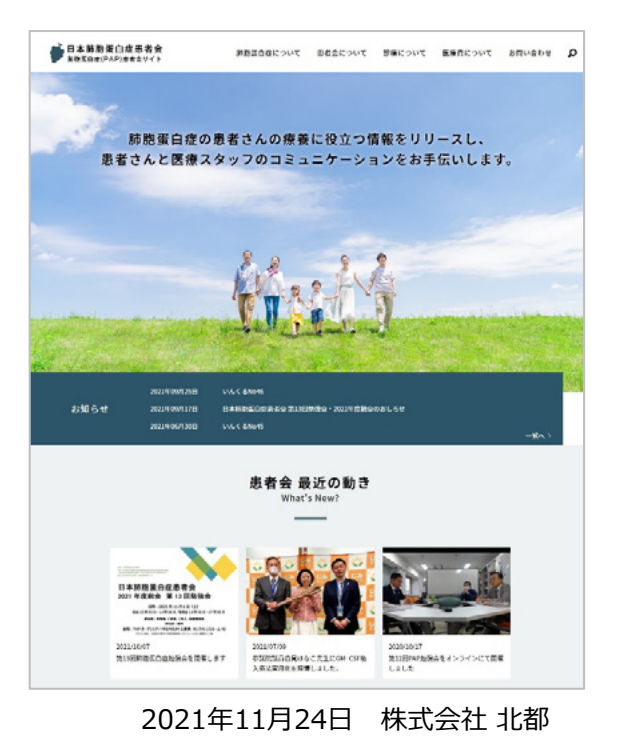

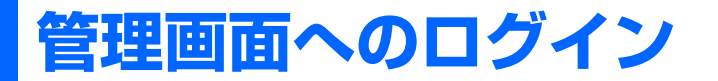

# Webサイトの更新はインターネットに接続されたデバイスを使って行います。 ブラウザソフトを使って管理画面のURLにアクセスしてください。

# ■ログイン手順

1) 管理画面URLへアクセス

#### ■管理画面URL

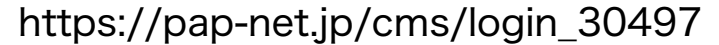

※管理画面へのアクセスには認証が必要です。 ID・PASSの入力後に、管理画面用のログイン画面が表示されます。

■認証①:BASIC認証

ID : hokuto PASS : hokuto

2) 管理画面へのログイン

| ■認証②:管理画面へのログイン                                                                                                   | 更新システムログイン画面             |
|----------------------------------------------------------------------------------------------------|--------------------------|
| (患者会管理者)<br>ユーザー ID :pap-patadmin<br>パスワード:w#pd)6w9b4T<br>(患者会事務局)<br>ユーザーID :pap-jimuadmin<br>パスワード:B\$ey&J%D48% | ユーザー名またはメールアドレス<br>パスワード |
|                                                                                                    |                          |

# ■トップページ

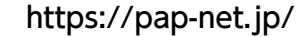

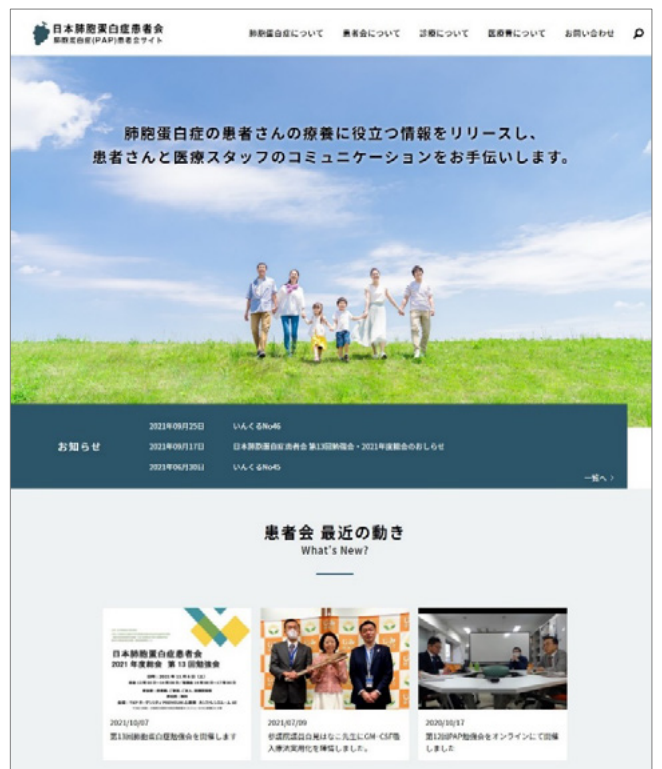

# 管理画面のメニュー

#### ダッシュボード

[管理画面]

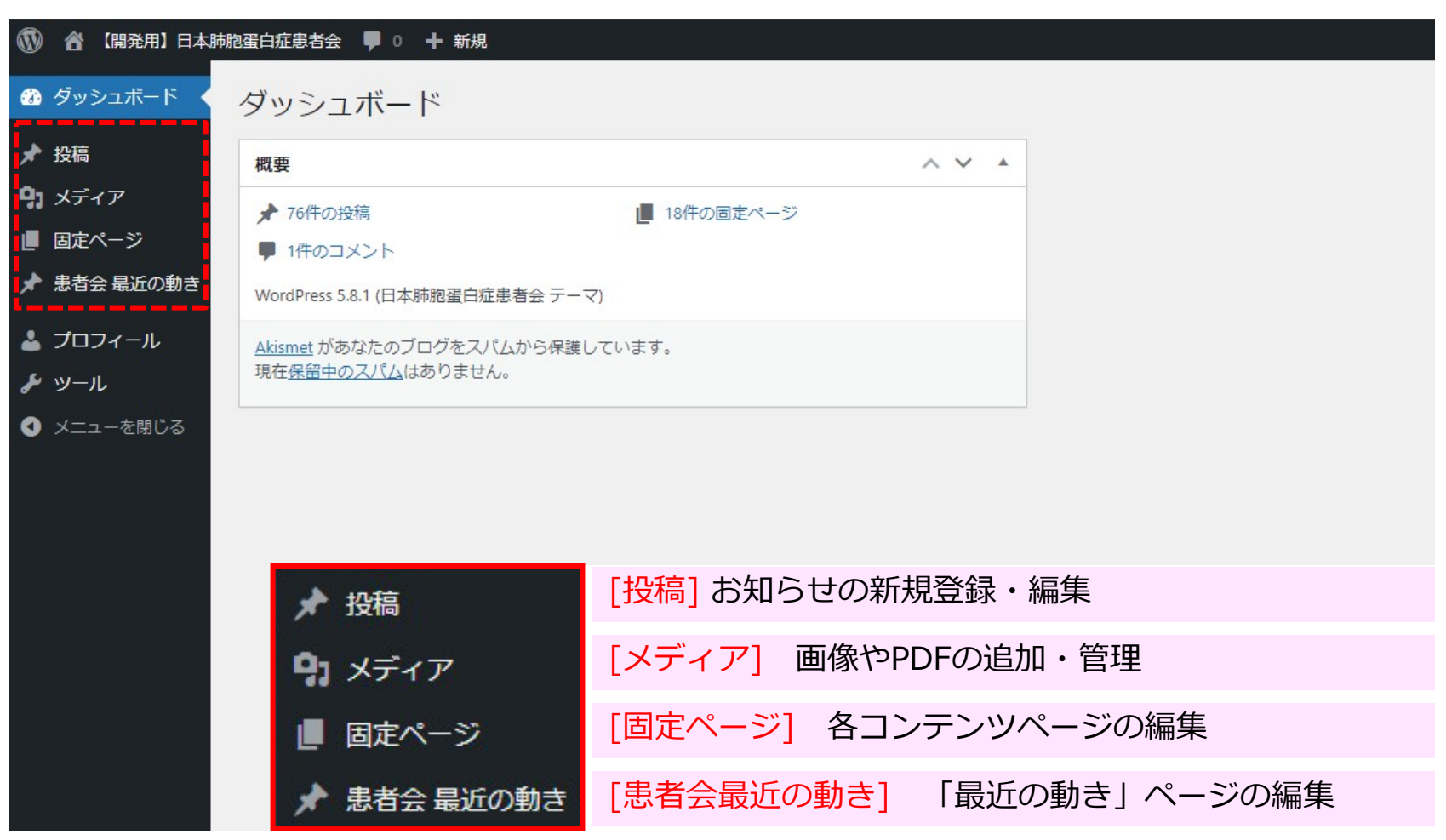

※既存ページの更新は専門知識が必要になる場合がありますので文言の修正のみの更新を推奨します。

# 日常の更新手順

お知らせの更新 最近の活動の更新 固定ページの更新

Copyright 2021 Hokuto Company Limited All rights reserved.

# お知らせの更新

#### 記事投稿の手順(入力項目の詳細は次ページ)

- 1) 左メニューの「投稿」をクリック。 2) 「新規追加|をクリック。
- 3)新規投稿画面が表示されるので記事のタイトルを入力。
- 4)掲載するカテゴリ・サブカテゴリーに チェックを入れる。
- 5)必要項目を入力 (入力項目は次ページ参照) カテゴリー
  6)プレビューで表示確認
  7)公開(下書きとして保存) ※公開後に表示を改めて確認

カテゴリー ゴリーに カテゴリー へ

✤ 投稿

投稿一覧

新規追加

[公開画面]

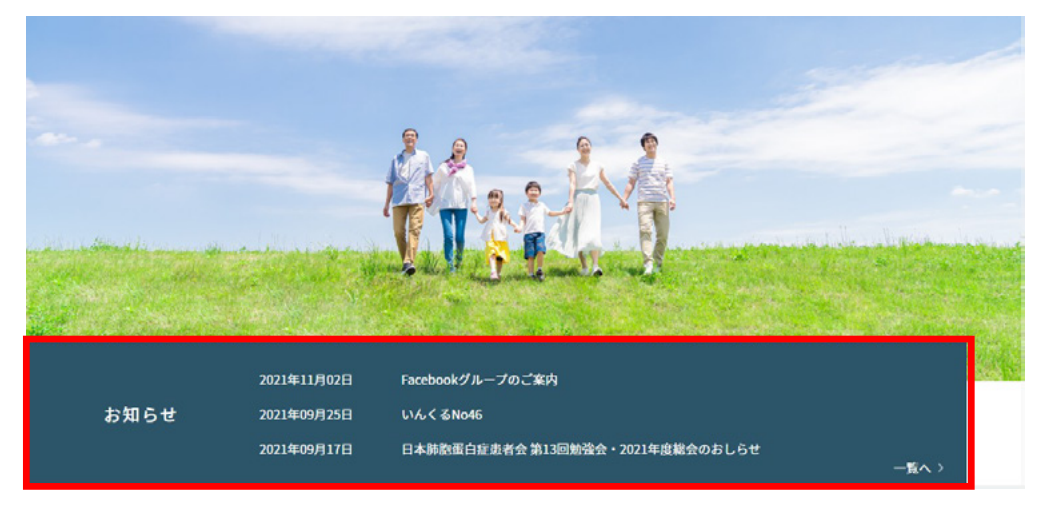

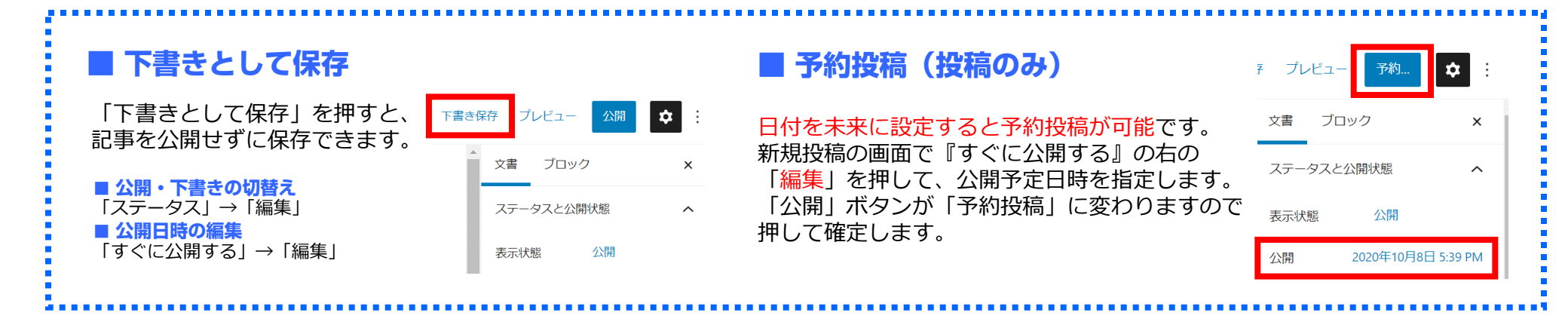

Copyright 2021 Hokuto Company Limited All rights reserved.

# お知らせの更新【入力項目】

#### [編集画面]

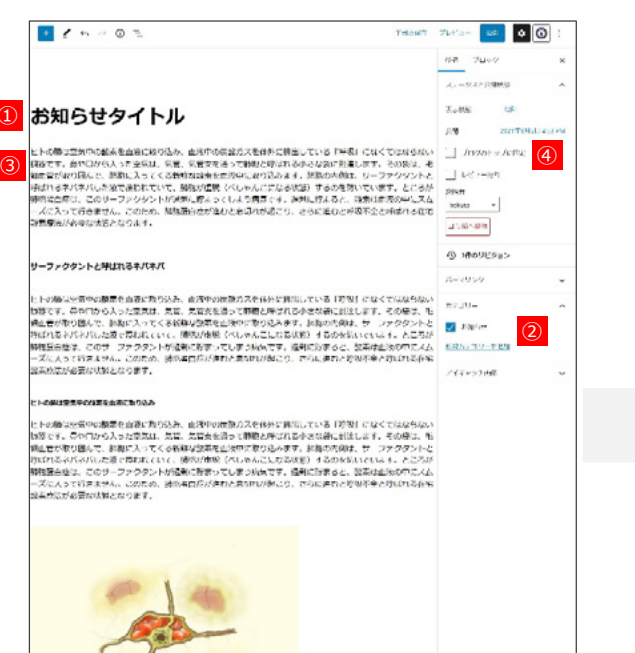

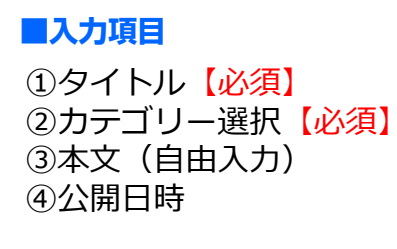

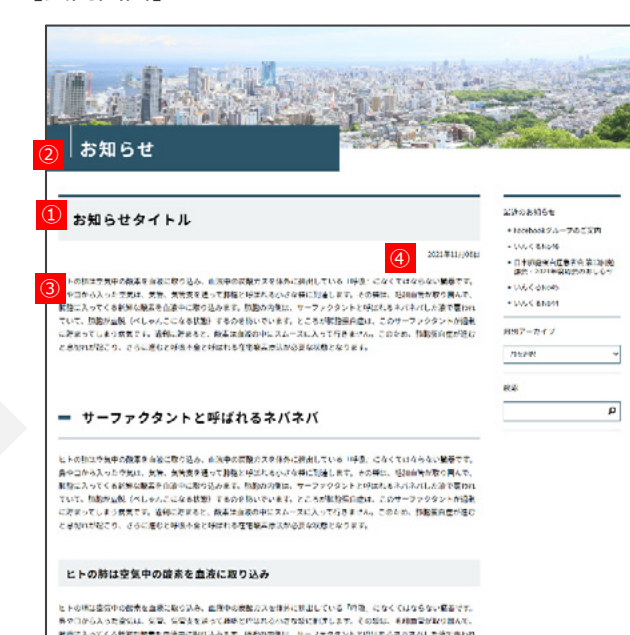

[公開画面]

※クロシムカラなには、空は、このまたはよく開発では広くからななどに行って、くのは、より開始がいの構築、 時になったくならなど開発者であたそのようなか、「米の内容は、リーングラクション」のはのもの不られたかなもので くだったい、「おかい死」へになったため「おお」のなのかいでいます。とこうなが知道を呼ぶ」このサーンドクラントが明確 だがったい、「おおい死」へになったため、活気が加速的やいた。このキーンドクラントが明確 とれったい、ようにはたときまであった。「おおいた」のでは、「おおいた」ので、このキーンドクラントが明確 したったい、ようにはたときまでとかないたらく活気素を含めたまたなります。

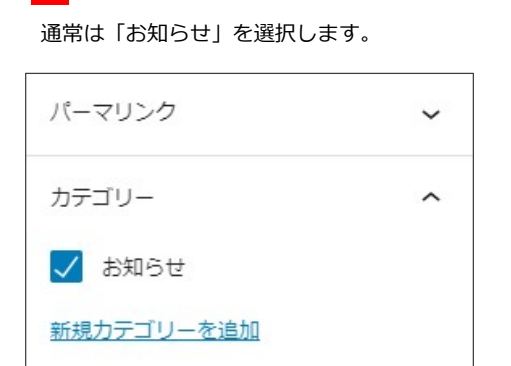

カテゴリーの選択について

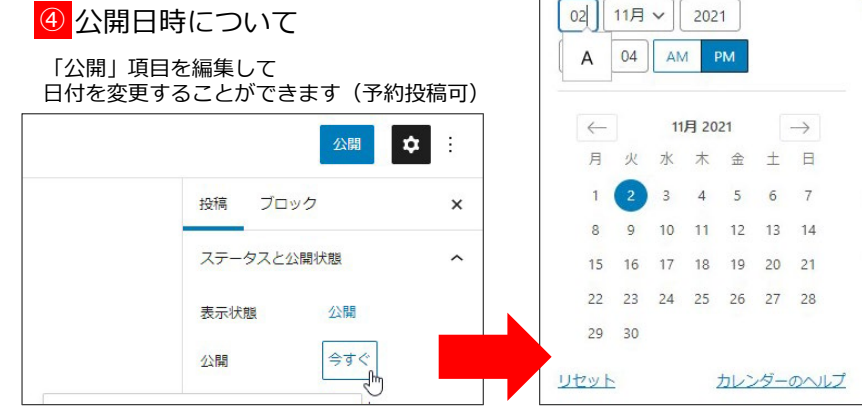

Copyright 2021 Hokuto Company Limited All rights reserved.

# 最近の活動の更新(入力項目)

#### [公開画面] [編集画面] + 1 5 0 0 = 下書さへ切り望え プレビュー 😎 🗘 💮 ■入力項目 患者会 最近の動き ¶ C = B / co - : 患者会 最近の動き プロック × What's New? ステータスと公開状態 ①タイトル【必須】 第13回肺胞蛋白症勉強会を開催します 表示状態 小型 ②本文(自由入力) 公開 (4) 2021年10月7日 3:35 PM ③アイキャッチ画像 日本肺蛋白症患者会第13回勉強会・令和3年患者会総会のおしらせ 日本肺胞蛋白症患者会 2021年度総会 第13回動強会 ゴミ務へ移動 00 201 011440 (0) 日時:2021年11月6日(土) ④公開日時 総会13時00分~14時00分/勉強会14時00分~17時00分 バーマリンク 参加者:患者様、ご家族、ご友人、医療関係者 参加费:每料 アイキャッチ面像 021/10/07 2021/07/09 2020/10/17 会場:TKPガーデンシティPREMIUM心斎橋カンファレンスルーム4E (1) 第13同時後期自己勉強会を開催します 参加税税目白見はなご見生じCM-CSFB 第12回949始後会をオンラインにて開催 入療法実用化を確価しました。 しました (〒542-0081 大阪府大阪市中央区南船場4-3-2 ヒューリック心斎機ビル 4階) 动物蛋白症患者会 1年末秋余 第13日秋福余 構造の働き (1) 第13回肺胞蛋白症勉強会を開催します ------------ 713860606979+5981 -----20214-20190763 ・ ・ の目前目的自用はなご為早に CALCEFRARELTにおきた時間に ました。 医療を置換 2 時間内空間音力用い同胞協会・分配)体育者力能力のおしらせ 第12日約4900日をオンラインに て時年しました。 アイキャッチ国像を削除 HAR : 20219118688 (1) BRANDAGN CHICATAN MERMIDAGN CHICANTAN OSTATINARCONTROL OSTATINARCONTROL 日本肺胞蛋白症患者会 総会13時00分~16時00分/約6法会14時00分~17時00分 分加音:単音様、ご知识、ごな人、単応開作者 2021 年度総会 第13 回勉強会 加速度自由に対するGM-CSF換入 物源の世界に変換しました。 参加者:MAI 会場:TKPガーデンシアィアを知识的な意識なンファレンスルームを +542 0081 大阪用人販売中公区目前884 3.2 ビューリック心開始ビル 496 日時:2021年11月6日(土) 787-247 総会 13時 00 分~14時 00 分/勉強会 14時 00 分~17時 00 分 月七番月 ●加書:●書稿,ご家族,ご友人, 医療関係者 -\*\*\*\*\*\* 会場: TKP ガーデンシティ PREMIUM 心斎橋 カンファレンスルーム 4E Q 〒542-0081 大阪府大阪市中央区港船場4-3-2 ヒュージック心薬機どあ4階 日本肺胞蛋白症患者会 アクセス 大阪 村口朝堂祭禄 心養檜原 3 藤舎口 徒歩 2 分 2021 年度総会 第13 回勉強会 日時:2021年11月6日(土) 第章13月00日~14月00日/第章14月00日~17月00日 詳細はこちら SHUCKS -8069-③ アイキャッチ画像について アイキャッチ画像 ~ 画像を登録するとトップページに表示されます。 アイキャッチ画像 ~ 本肺胞蛋白症患者会 1年度総会 第13回勉強会 日時:2021年11月6日(土) 線曲 13時 00 分~14時 00 分/勉強曲 14時 00 分~17時 00 参加者: 赤赤朱、ご秋水、正米四浜者 参加賞: 朱平 第: TKP カーデンジティ PREMIUM 心園橋 カンファレンスルーム アイキャッチ画像を設定 画像を置換 アイキャッチ画像を削除

# 固定ページの更新

### 「お知らせ」以外の更新可能なページは「固定ページ」として登録されています。 文言の修正など軽微な内容であれば更新できます。

サイト閲覧

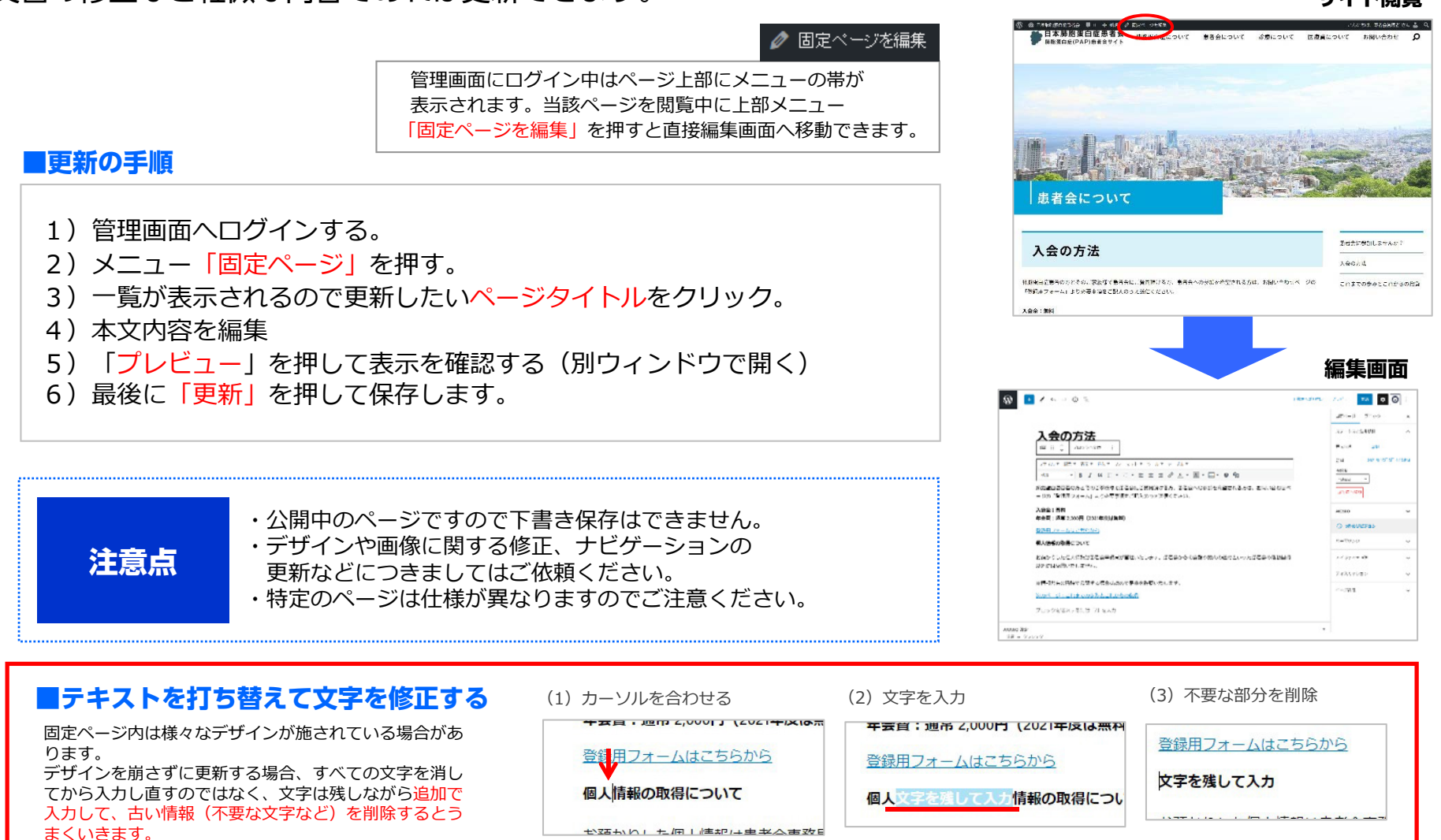

# 更新した記事・ページのやり直し

## 公開後、修正などの更新作業を行ったページには「リビジョン」として過去の編集履歴が残っています。 更新後に前のバージョンに復元可能です。

| 下書きへ切り替え | ブレビュー 更新 🗘           | <b>O</b> : | <ul> <li>         ・         ・         ・</li></ul> | ☆ 見○ 十 総別<br>*3 今の支注* の目長だったお林                                                                                                    |                                                                                        |                                                              |
|----------|----------------------|------------|---------------------------------------------------|----------------------------------------------------------------------------------------------------|----------------------------------------------------------------------------------------|--------------------------------------------------------------|
|          | 固定ページ ブロック           |            | st teta                                           | <u>人会の方法</u> のワビジョン比較<br>- エディターへ総論                                                                                                    | hokuto 化水のU1*20コン<br>1/2月前 (10月13日 @ 10:36)                                            |                                                              |
|          |                      |            | 93 メディア<br>(週 102ページ ・                            | <u>ш</u> ~                                                                                                    | i i i i o i                                                                            |                                                              |
|          | ステータスと公開状態           | ^          | 間定ベージー覧<br>X5利2E3JA                               | hereoute によるシビンヨン<br>1か月前 (10月12日 今 1036)                                                                                                    | 戻したいバージョ                                                                               | ョンを選んで復元                                                     |
|          | 表示状態 公開              |            | ★ 患者会 最近の動き<br>よ ブロフィール。                          | タイトル                                                                                                    | 入会の方法                                                                                  | ±                                                            |
|          | 公開 2021年10月          | 5日 4:15 PM | F 19-16                                           | コンテンツ                                                                                                    |                                                                                        |                                                              |
|          | 投稿者                  |            | O XII-6803                                        | 利除<br>(in white)>                                                                                                    | <li>view lateral</li>                                                                  | 進加                                                           |
| )せべ      | hokuto ~             |            |                                                   | (p)持筋蛋白症患者の方とそのご家族様で患者会にご)<br>を希望される方は、お問い合わせページの「量得用フ<br>入のうえ送信ください。                                                                                                 | 其何頂ける方、患者会への参加 (p>時間近日症退<br>オーム」より必要事項をご記 を希望される方<br>入のうえ送信()                          | B者の方とそのご家族様で患者会にご到<br>は、お問い合わせページの「登録用フ<br>ださい。              |
|          |                      |            |                                                   |                                                                                                    | <pre>+ cstrong&gt;X:<br/></pre>                                                        | 会会:無料 年会费:通常 2,000円                                          |
|          | AIOSEO<br>① 9件のリビジョン |            |                                                   | <div class="btn">ca href+"/cms/inquiry/"&gt;着<br/></div>                                                                                                    | 韓用フォームはこちらから (div classe"<br>(asく/div)                                                 | btn"> <a href="/cms/inquiry/">∰</a>                          |
|          | 15 7115 45           |            |                                                   | <section></section>                                                                                                    | <section></section>                                                                    |                                                              |
|          | 7-3922               | ~          |                                                   | <h4>個人情報の取得について</h4>                                                                                                    | <h4>個人情報の</h4>                                                                         | 0取得について                                                      |
| 目的       | アイキャッチ画像             | ~          |                                                   | <方お指かりした個人情報は患者会参照局が管理いた<br>第内の通付といった患者会の活動目的以外には使用い<br>共有の段階で公開する場合は彼めて是非を確認いたし                                                                                      | <ul> <li>とします。患者会からの会報や お指かりしたしません。<br/>(p)お指かりしたしません。<br/>(p)</li> <li>ます。</li> </ul> | た個人情報は患者会事務局が管理いた<br>った患者会の活動目的以外には使用い<br>第する場合は彼めて是非を確認いたし: |
|          |                      |            |                                                   |                                                                                                    |                                                                                        |                                                              |
|          | ディスカッション             | ~          |                                                   | <div class="pageNavi"><a href="/cms/about/a&lt;br&gt;れまでの歩みとこれからの招負&lt;/a&gt;&lt;/div&gt;&lt;/td&gt;&lt;td&gt;spiration/">次のページ・こ ‹div class="p<br/>れまでの多みと</a></div> | ageNavi"><a href="/cms/about/as<br>これからの記負                                             |                                                              |
|          | ページ属性                | ~          |                                                   | /wp:html                                                                                                    | /wp:html</td <td>3</td>                                                                | 3                                                            |
|          | - Internet           | ¥          |                                                   | = wp:paragraph                                                                                                    |                                                                                        |                                                              |

## ■やり直し(以前のバージョンに戻す)操作手順(固定ページ・お知らせ)

| 1)当該記事の編集画面を表示させる。<br>2)リビジョンの該当日付と「 <mark>復元」</mark> を押す。<br>3)復元された内容が編集画面に反映するので、問題なければ「更 | 新」を                               |                                                 |
|----------------------------------------------------------------------------------------------|-----------------------------------|-------------------------------------------------|
| 押して完了。                                                                                       | ※リビジョン機能は<br>重要な記事内容は<br>別のバックアップ | は、あくまでも補助機能です。<br>はパソコンにも保存するなど<br>プ手段を設けてください。 |

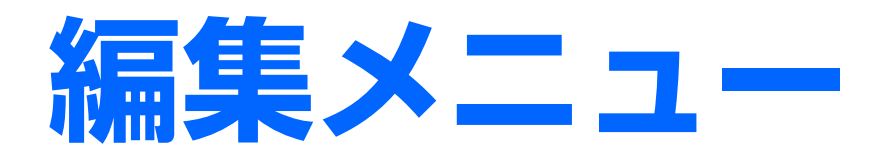

編集画面の機能

リンクの追加

画像の追加

# 編集画面の機能 -投稿ページ

# 投稿(お知らせ、最近の活動)の編集画面では、「見出し」「本文」「画像」のブロック(段落) ごとに登録されます。ブロック単位で本文の太字や見出しの編集が行えます。

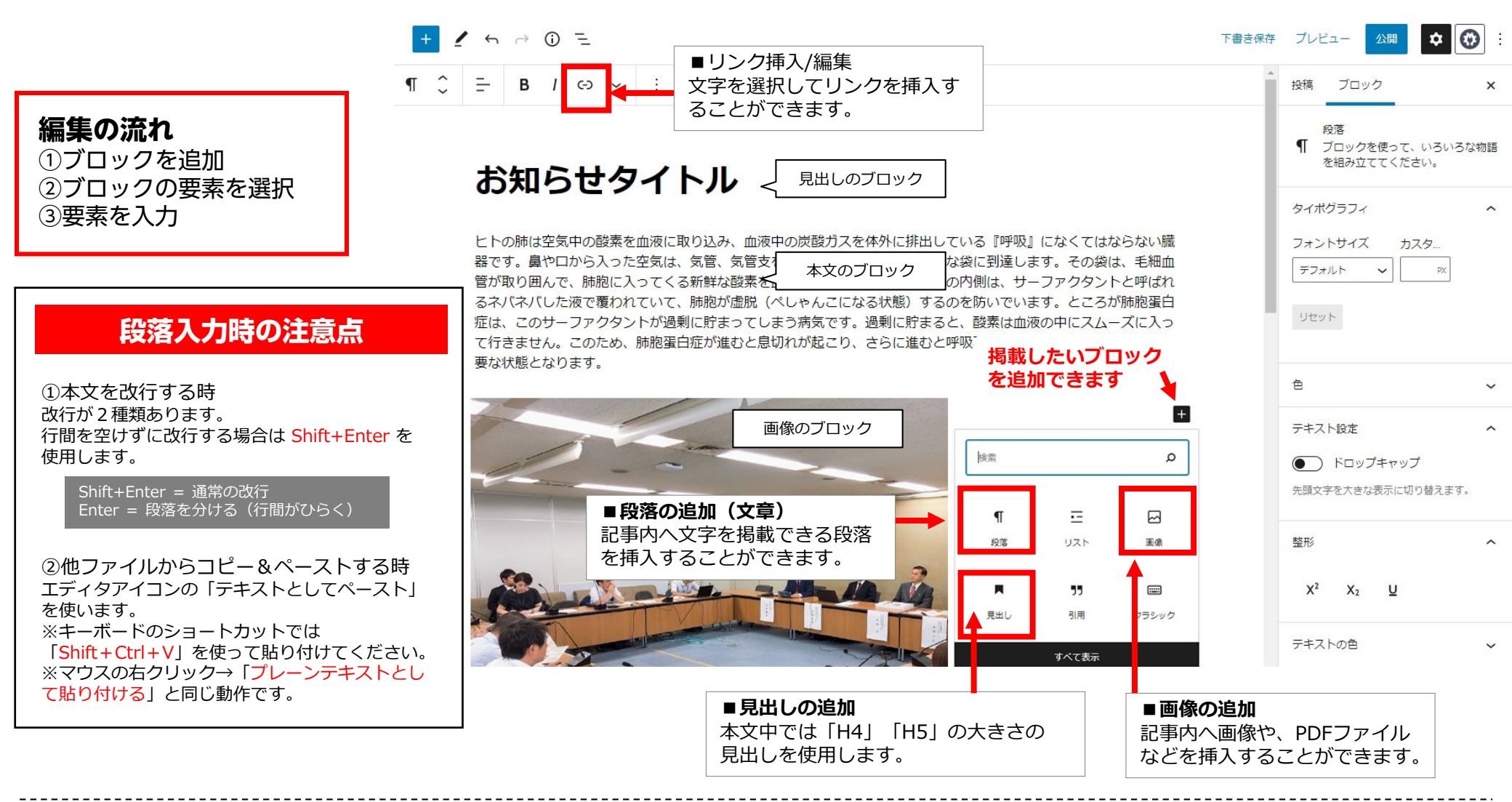

# 投稿や固定ページの本文中にリンクを入れる手順です。

#### ■記事内にリンクを挿入する手順

- 1)編集画面でリンクを貼りたいテキストを選択する。
- 2)リンクの挿入ボタンを押す。
- 3) リンク先のURLを貼り付ける (もしくはサイト内の既存ページからリンク先を選択する)
- 4)外部リンクの場合「新しいタブで開く」にチェックを入れる。
- 5) 「URL」を押して完了。

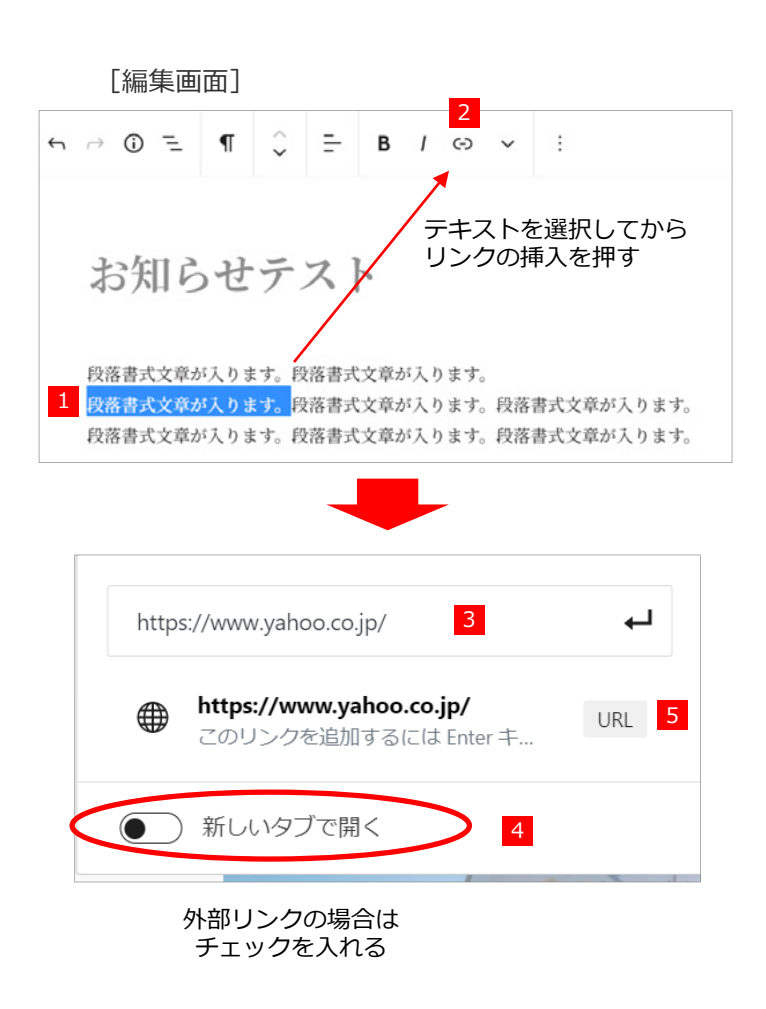

#### 

# 画像の追加

### ブロックの追加「画像」ボタンを使うと、画像を本文中に差し込む事ができます。

「画像ファイル名」は「半角英数」でご用意ください

#### ■記事内に画像を挿入する手順

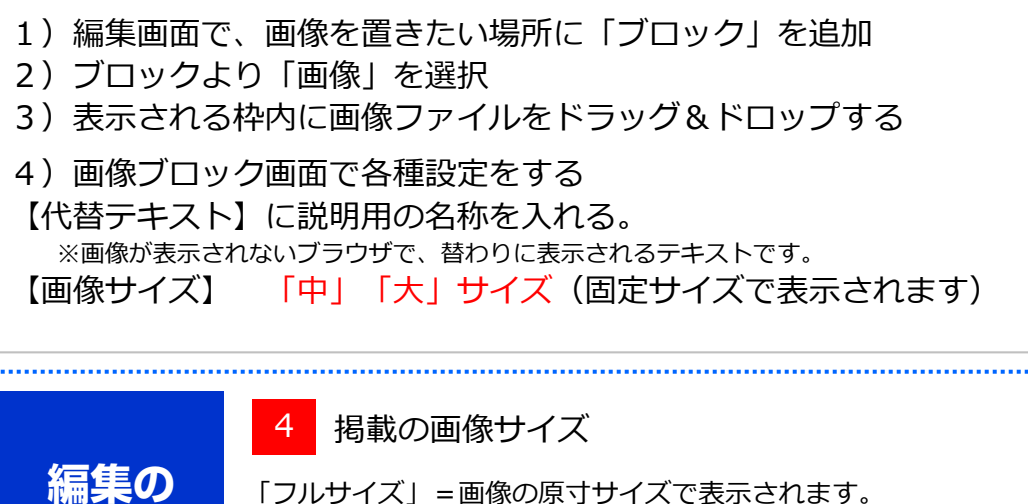

「大」=横最大1000pxまでのサイズで表示されます。

■画像のトリミングやサイズを変更する場合は「画像を編集」から編集できます。
 ■アップロード済のファイルは、「メディア」→「ライブラリ」から確認できます。

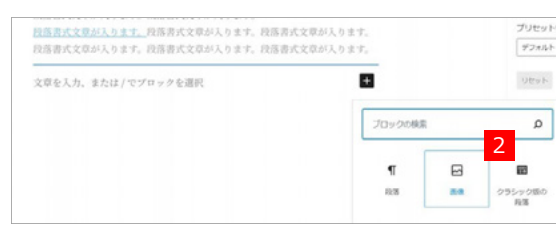

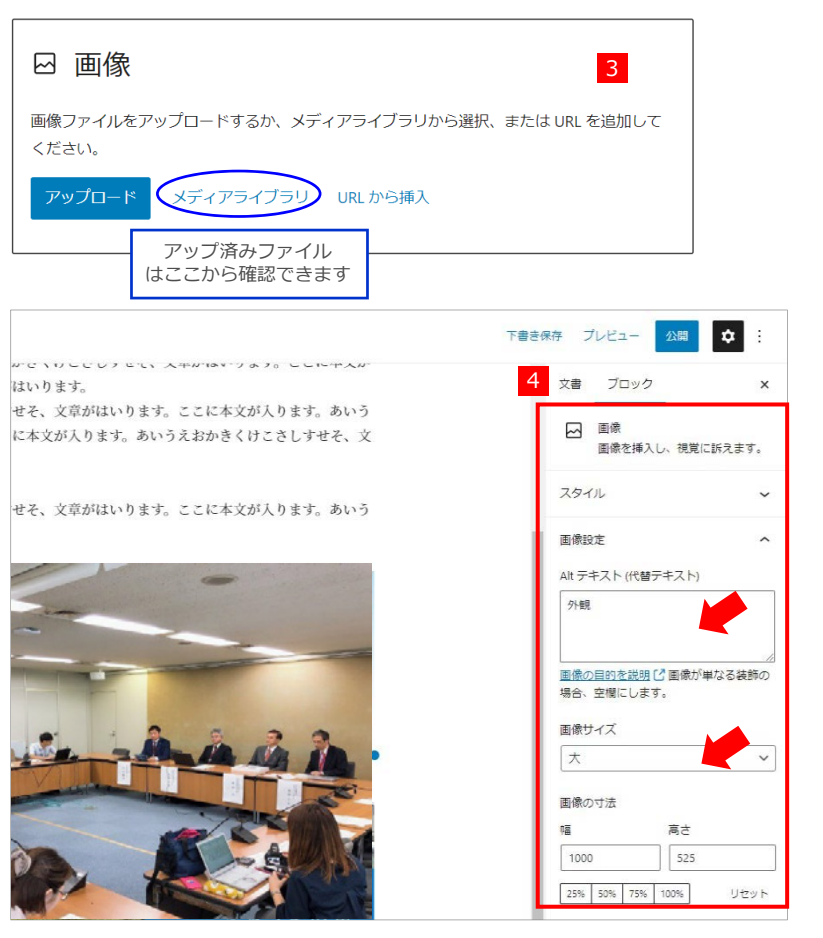

ポイント